## Registrera en ny person i namnregistret.

## 2024-02-15, ASN

Dubbekolla först att personen inte finns genom att söka i databasen. Välj namn en bit ner på vänstra sidan och sök på olika varianter av namnet. Testa att börja både men förnamn och efternamn.

| PrimusWeb                                                                                          | × +                                                   | - 0 ×                                  |
|----------------------------------------------------------------------------------------------------|-------------------------------------------------------|----------------------------------------|
| ← → C ⋒ ः                                                                                          | regionstockholm.primus.org/#/primus/new/actor         | ◎ ☆ Ď □ <mark>0</mark> :               |
| S Lexicon 365 D PrimusWe                                                                           | b 👿 /onspotstory - Whe 🌔 KKPrimusWeb 🖽 DigitaltMuseum |                                        |
| Primus   v7.5.1.8 • Standard + REGISTRERA NY  OM PRIMUS  A ADMIN  FAQ NYGREN, ANN-SOFIE   LOGGA UT |                                                       |                                        |
| A Registre                                                                                         | a: Namn                                               | O   Välj person i                      |
| Typ av namn* @                                                                                     | Person 🗸 🗸                                            | listdii.                               |
| Namn* 🕲                                                                                            | Nygren, Ann-Sofie                                     |                                        |
| Efternamn ©                                                                                        | Efternamn Fylls inte i!                               | Fyll i Efternamn,<br>Förnamn.          |
| Kön ©                                                                                              | Q, Sök och välj: Kön 🛛 🗸                              |                                        |
| Samling* ®                                                                                         | Namn                                                  |                                        |
| Födelsedatum 🕲                                                                                     | Födelsedatum Dödsdatum                                | Välj samling:<br>Namn                  |
| Spara <u>Avbryt</u>                                                                                |                                                       |                                        |
|                                                                                                    | 📕 Q Sok 🛛 🖬 🦉 📮 🔽 🧕 🧔 🕸 🖏 🕴                           | ‼a 😻 🚆 🚅 🔺 🌰 🖸 🖯 🕏 🖘 ⊄× 🛎 2024-02-15 🖽 |

## Spara!

Sedan kan man gärna fylla i fler uppgifter om personen. Vet man tex levnadsår och var personen verkade är det toppen att skriva det.